# Kaip perinstaliuoti Cgates TV programėlę Samsung televizoriuje

#### 1. Atidarykite pradžios (Home) ekraną

- Paspauskite Home mygtuką ant nuotolinio valdymo pulto.
- Ekrane apačioje pasirodys meniu juosta.

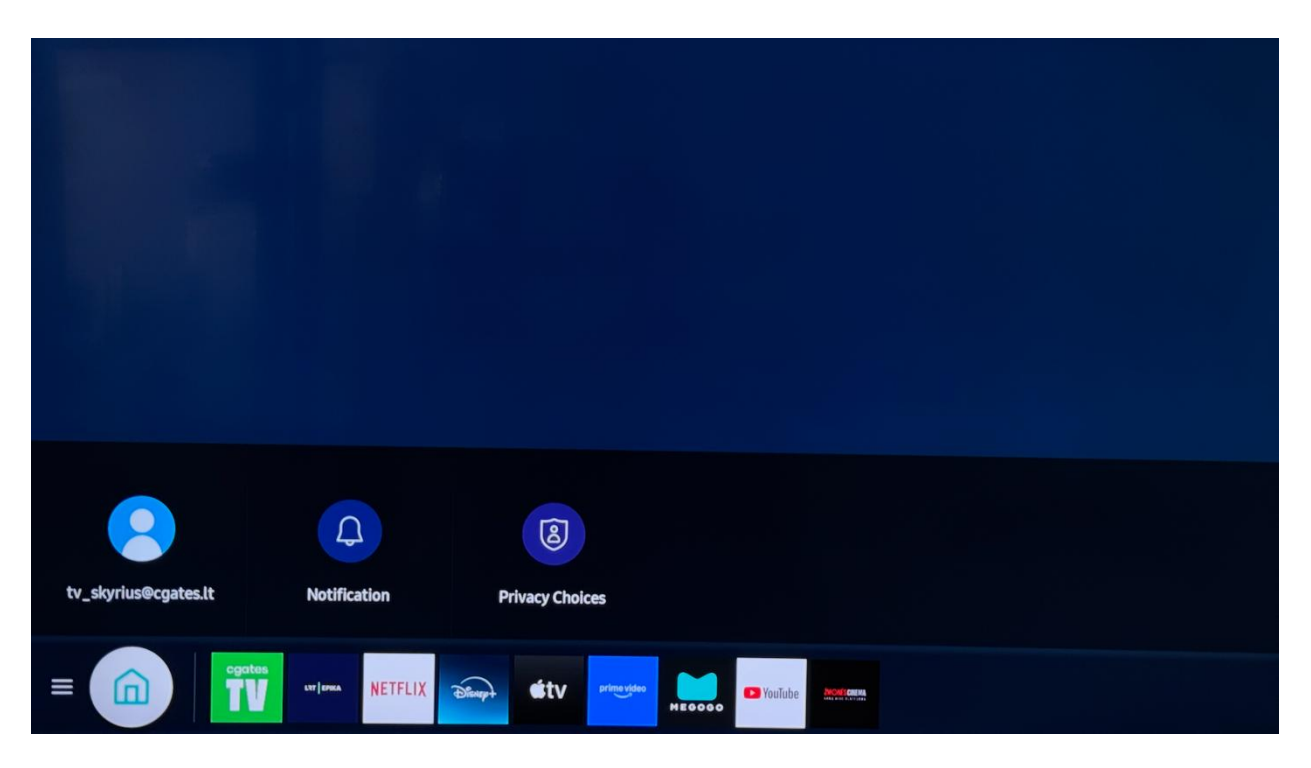

## 2. Eikite į "APPS" skiltį

• Naudodami rodyklių mygtukus pereikite į "APPS" (programėlių parduotuvę) ir paspauskite OK.

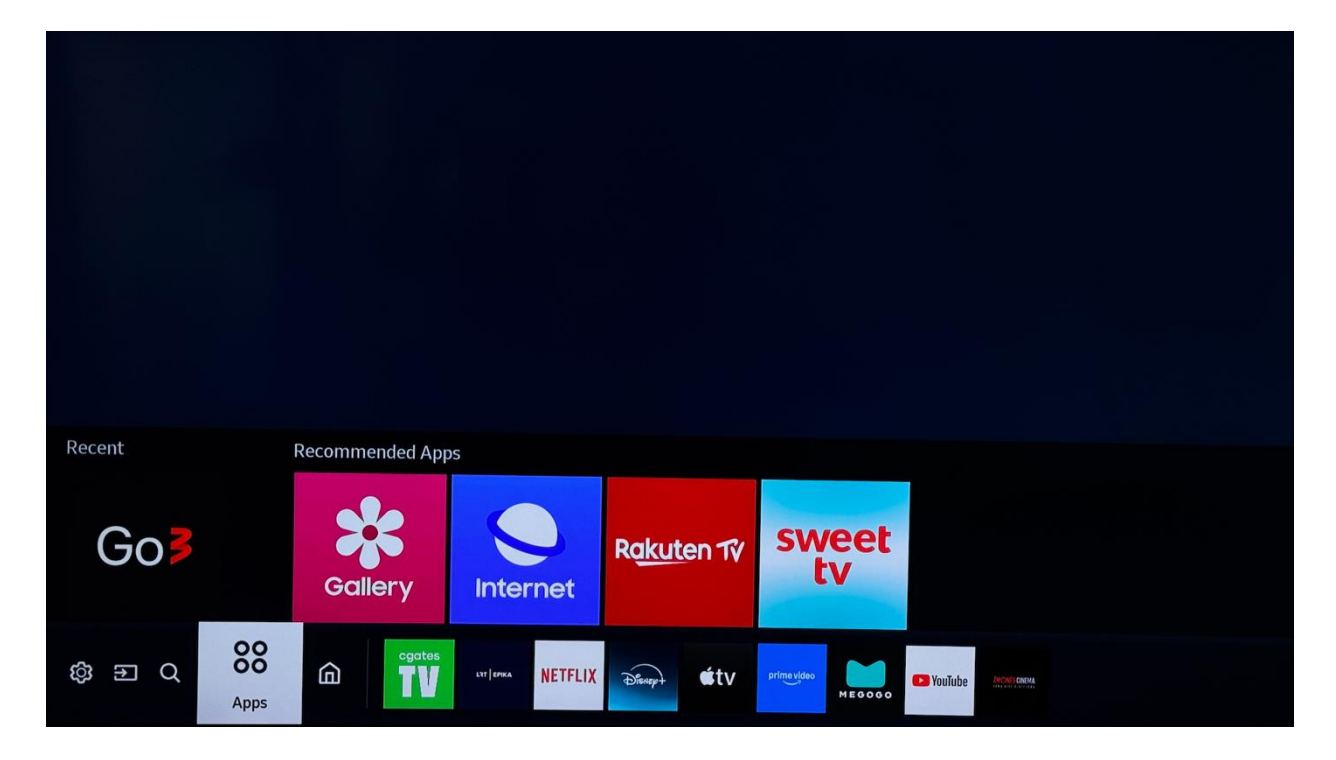

### 3. Suraskite programėlę, kurią norite pašalinti

 Patekę į "APPS", slinkite žemyn iki skilties "Mano programėlės" arba kito sąrašo, kuriame matosi Cgates TV.

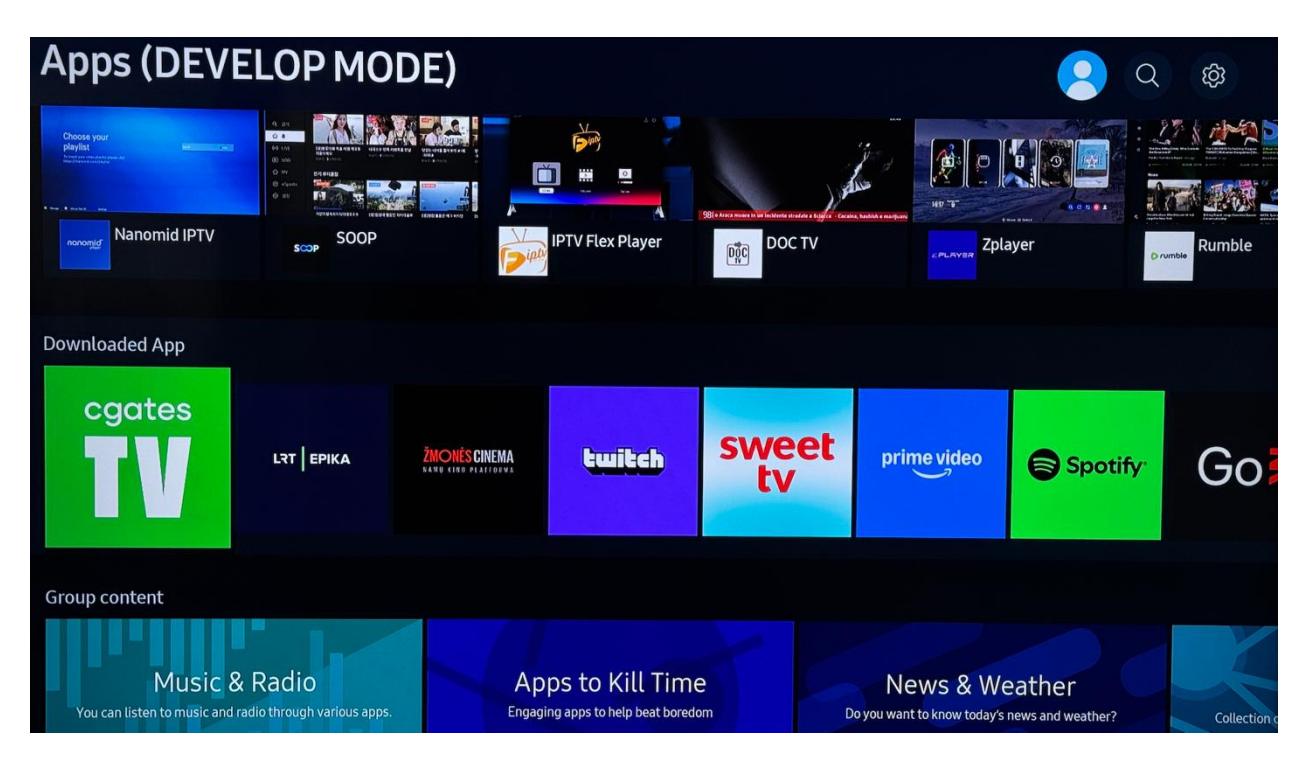

### 4. Ilgai spauskite OK mygtuką

• Užveskite žymeklį ant programėlės ir **laikykite nuspaustą OK** mygtuką, kol pasirodys papildomų parinkčių meniu.

| Apps (DEVE                                                                                                    | ELOP MODE)    |                                                      |                                                              |                          |                             | ŝ         |
|----------------------------------------------------------------------------------------------------|---------------|------------------------------------------------------|--------------------------------------------------------------|--------------------------|-----------------------------|-----------|
| Choose your particular to the second second |               |                                                      | 983 estan emperar a un instante si unitat a seguira - Corana |                          |                             |           |
| Nanomid IPTV                                                                                                    | SOOP          | IPTV Flex Player                                     | DOC TV                                                       | <sub>с Рылувя</sub> Zplā | øyer                        | Rumble    |
| Downloaded App                                                                                                    |               |                                                      |                                                              |                          |                             |           |
| cgates                                                                                                    | Added to Home |                                                      | sweet                                                        |                          |                             | 0         |
| TV                                                                                                    | Delete        | twitch                                               | tv                                                           | prime video              | Spotify                     | Go        |
|                                                                                                    | Reinstall     |                                                      |                                                              |                          |                             |           |
|                                                                                                    | View Details  |                                                      |                                                              |                          |                             |           |
| Music &<br>You can listen to music and                                                                                                    | & Radio       | Apps to Kill Tim<br>Engaging apps to help beat bored | e<br>Iom D                                                   | News & We                | eather<br>news and weather? | Collectio |

## 5. Pasirinkite "Delete" (Ištrinti)

• Iš meniu pasirinkite **"Delete"** ir paspauskite **OK**.

| Apps (DEVI                                                                                                    | ELOP MODE                                | ])                                                |        |                                         | <b>2</b> Q                    | තු     |
|----------------------------------------------------------------------------------------------------|------------------------------------------|---------------------------------------------------|--------|-----------------------------------------|-------------------------------|--------|
| Choose your physics and the second second se |                                          |                                                   |        |                                         |                               |        |
| norvegid Nanomid IPTV                                                                                                    | SOOP                                     | IPTV Flex Player                                  | DOC TV | CPLAYER Zpla                            | ayer                          | Rumble |
| Downloaded App                                                                                                    |                                          |                                                   |        |                                         |                               | _      |
| cgates                                                                                                    | Added to Home                            |                                                   | auset  |                                         |                               |        |
| TV                                                                                                    | Delete                                   | twitch                                            | sweet  | prime video                             | Spotify <sup>.</sup>          | Go     |
|                                                                                                    | Reinstall                                |                                                   |        |                                         |                               |        |
| Group content                                                                                                    | View Details                             |                                                   |        |                                         |                               |        |
| Music<br>You can listen to music an                                                                                                    | & Radio<br>d radio through various apps. | Apps to Kill Til<br>Engaging apps to help beat bo | ne     | News & W<br>Do you want to know today's | eather<br>s news and weather? |        |

## 6. Patvirtinkite ištrynimą

• Pasirinkite **"Yes" / "Taip"**, kai pasirodo patvirtinimo langas.

| Apps (DEVEL                                                                                                    | OP MODE                       | E)                                                 |               |                                |                                   | Q Ø        |
|----------------------------------------------------------------------------------------------------|-------------------------------|----------------------------------------------------|---------------|--------------------------------|-----------------------------------|------------|
| Coose your phytem to be a set of the set of the set of |                               |                                                    |               |                                |                                   |            |
| Nanomid IPTV                                                                                                    | SOOP                          | IPTV Flex Player                                   | DOC TV        |                                | Zplayer                           | P rumble   |
| Downloaded App                                                                                                    |                               | Delete                                             |               |                                |                                   |            |
| cgates                                                                                                    |                               | Do you want to delete                              | Cgates TV?    |                                |                                   |            |
| TV                                                                                                    | ЕРІКА                         | Delete                                             | Cancel        |                                | Spotify <sup>.</sup>              | Go₿        |
|                                                                                                    |                               |                                                    |               |                                |                                   |            |
| Group content                                                                                                    |                               |                                                    |               |                                |                                   |            |
| Music & Ra<br>You can listen to music and radio t                                                                                                    | adio<br>through various apps. | Apps to Kill Tir<br>Engaging apps to help beat boo | ne<br>redom D | News & No you want to know too | Weather<br>ay's news and weather? | Collection |

## 7. Aplikacija pašalinta

• Programėlė bus ištrinta ir daugiau nebebus rodoma Home lange ar "APPS" skiltyje.

| Apps (DEV                            | ELOP MOI                                 | DE)            |                  |             |                      | <b>2</b> Q                  | ŝ          |
|--------------------------------------|------------------------------------------|----------------|------------------|-------------|----------------------|-----------------------------|------------|
| Choose your playlat we we            |                                          |                |                  |             |                      |                             |            |
| nonomid IPTV                         | scop SOOP                                | ()<br>()<br>() | IPTV Flex Player | DOC TV      | CPLAYER Zpla         | yer o                       | Rumble     |
| Downloaded App                       |                                          |                |                  |             |                      |                             |            |
| LTT   EPIKA                          | ŽNONĖS CINEMA<br>Kandi tiko pratygovas   | twitch         | sweet<br>tv      | prime video | Spotify <sup>.</sup> | Go                          | NETFL      |
| Group content                        |                                          |                |                  |             |                      |                             |            |
| Music<br>You can listen to music and | & Radio<br>d radio through various apps. |                | ops to Kill Time | e<br>om D   | News & We            | eather<br>news and weather? | Collection |

## 8. Naudokite paiešką (Search)

• Viršutiniame dešiniajame kampe pasirinkite paieškos ikonėlę.

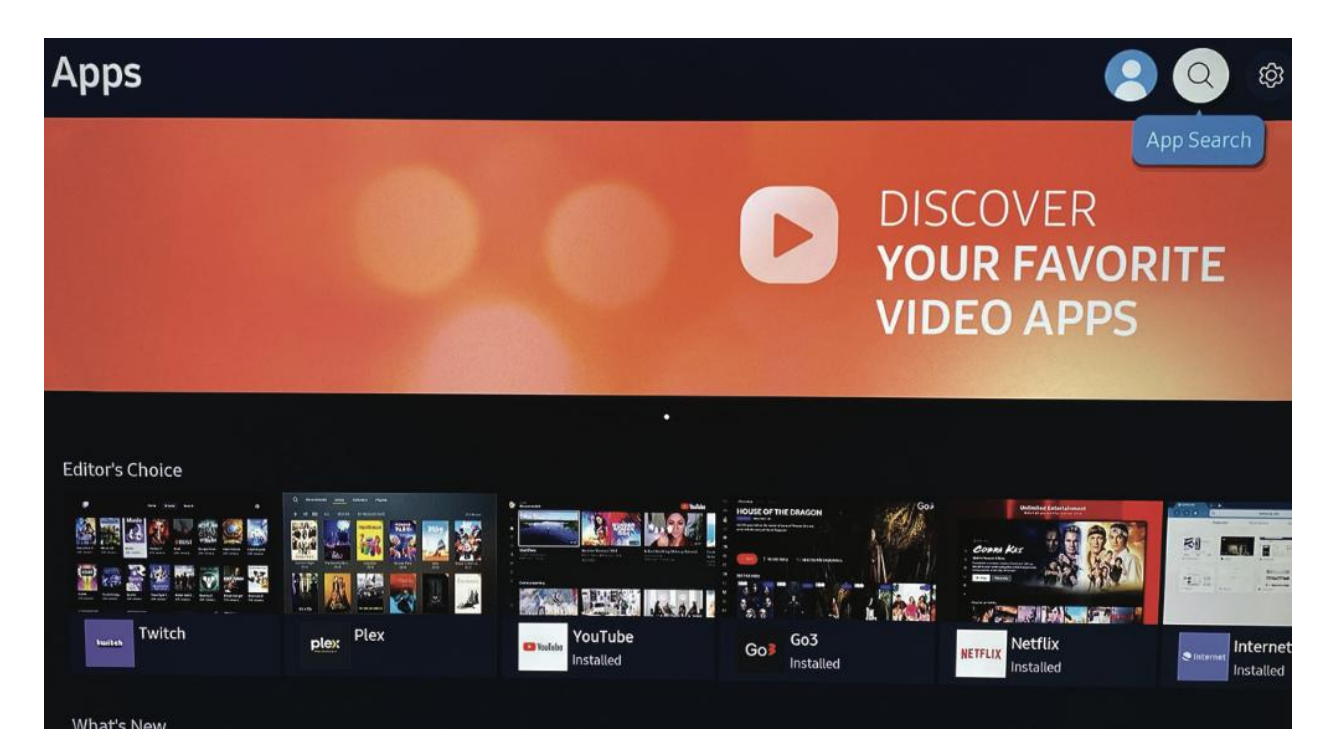

## 9. Įveskite programėlės pavadinimą

• Įrašykite norimos programėlės pavadinimą naudodami ekraninę klaviatūrą.

| cgates<br>TV<br>TV<br>Cgates TV<br>Lifestyle |           |   |   |   |      |   |   |      |      |   |   |   |   |            |
|----------------------------------------------|-----------|---|---|---|------|---|---|------|------|---|---|---|---|------------|
|                                              | Cgates TV |   |   |   | here |   |   |      | 200  |   | - |   |   |            |
| Cgates TV                                    |           |   |   |   |      |   |   |      |      |   |   |   |   |            |
|                                              |           | 1 | 2 | 3 | 4    | 5 | 6 | 7    | 8    | 9 | 0 | < | X | Delete All |
|                                              | ENG       | q | w | e | r    | t | у | u    |      | 0 | P | • |   |            |
|                                              |           | а | s | d | f    | g | h | j    | k    | ι | - | 0 | 1 | ~          |
|                                              |           | z | × | c | v    | b | n | m    | ,    | • | ? | ^ | - | Done       |
|                                              | #@!       | Ę | 3 |   | Ľ    | - |   | www. | .com | 1 | < | ~ | > | Cancel     |

## 10. Pasirinkite programėlę ir spauskite "Install"

• Paieškos rezultatuose pasirinkite programėlę  $\rightarrow$  spauskite **"Install"**.

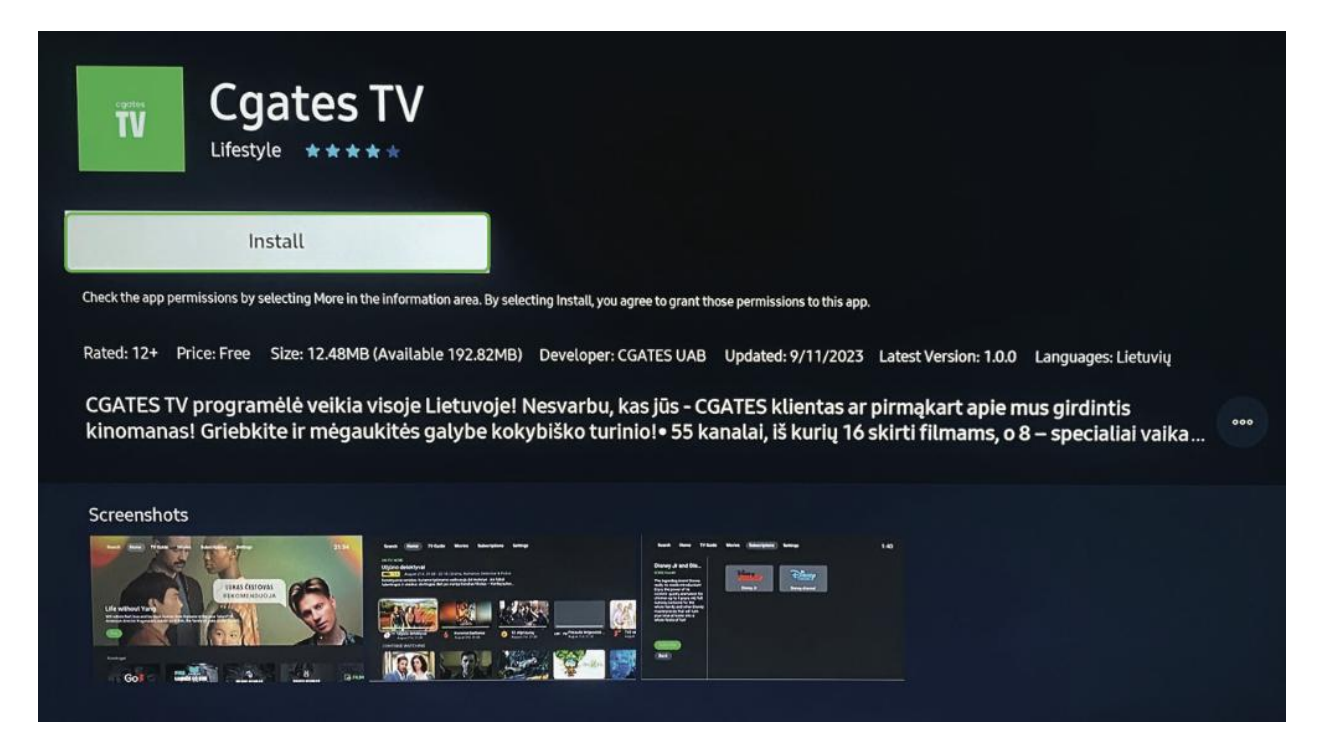

## 11. Programėlė įdiegta

• Po įdiegimo ji automatiškai atsiras jūsų Home ekrane.

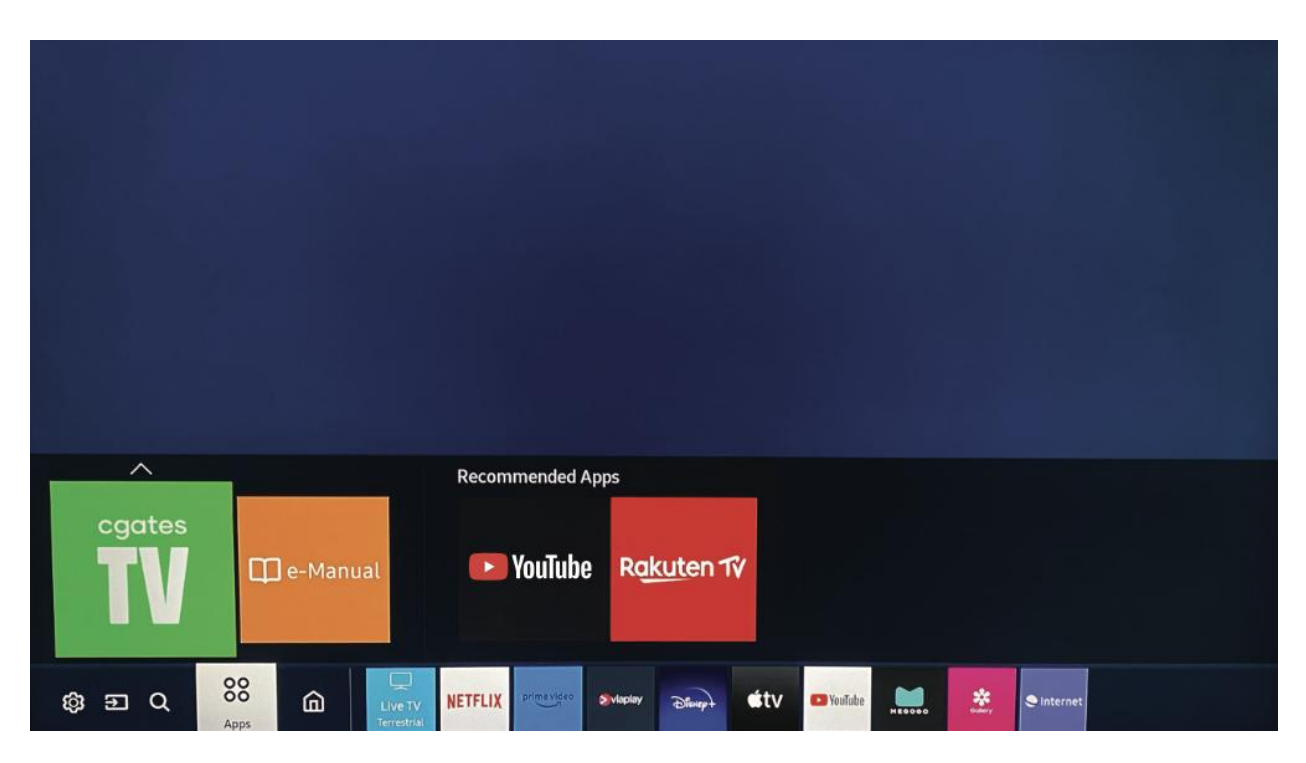